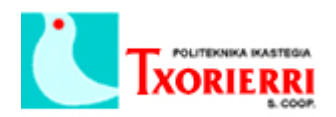

## 4. Crear grupos de salto.

Un grupo de salto o Hunt Group en inglés, es un grupo donde se incluyen diferentes extensiones para después poder desviar desde otra extensión.

Vamos a Configure  $\rightarrow$  Telephony  $\rightarrow$  Phone Groups  $\rightarrow$  Hunt Groups

En la imagen de abajo podéis ver el grupo 501, que contiene las extensiones 103 y 102.

En el campo Hunt Type, podemos elegir el tipo de salto, si queremos que sea secuencial, longest- idle, o peer.

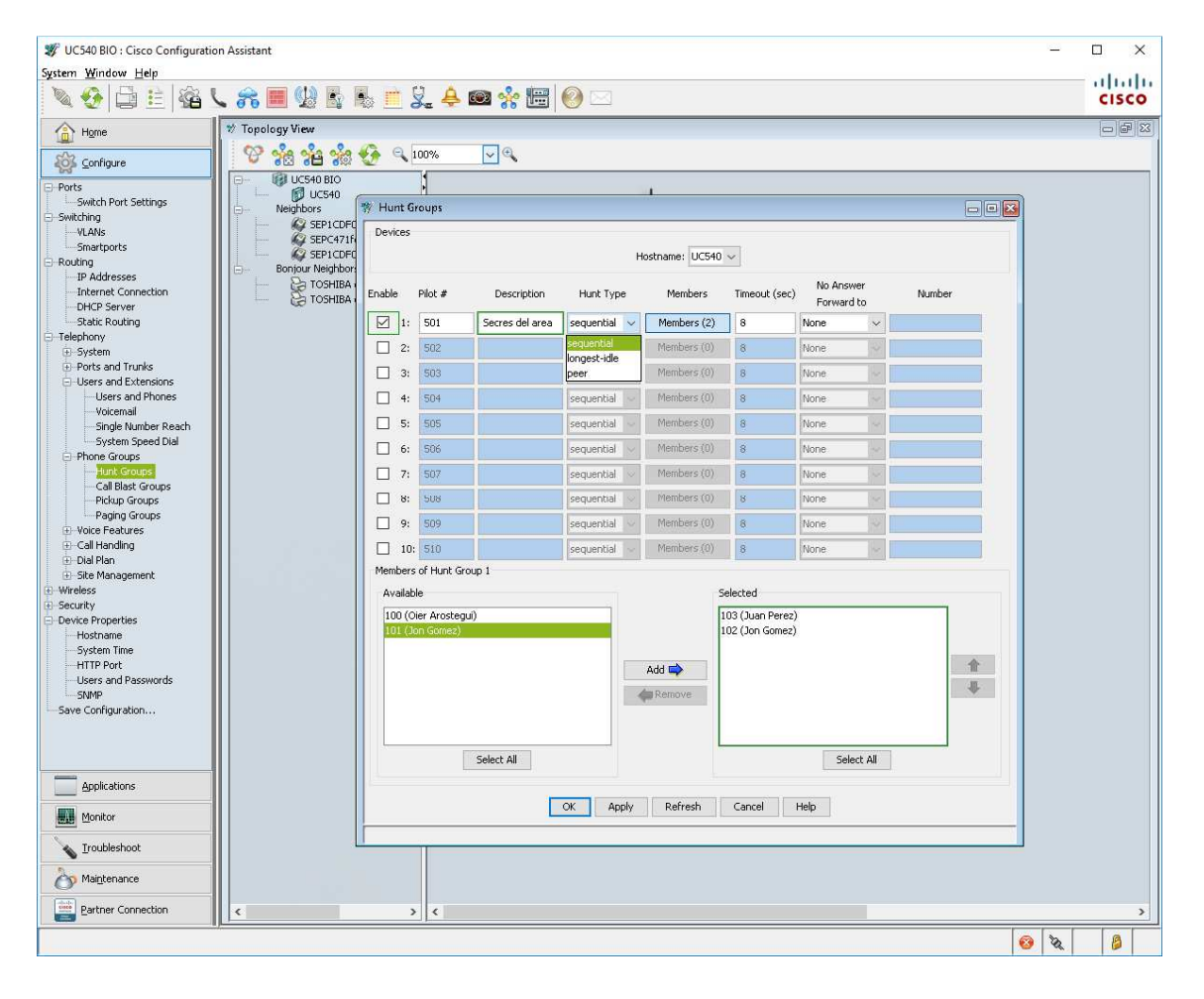

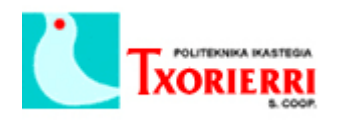

Si queremos que el desvío suene en todas las extensiones a la vez (modo Broadcast), tenemos que ir a Configure  $\rightarrow$  Telephony  $\rightarrow$  Phone Groups  $\rightarrow$  Call Blast Groups y crear el grupo de la misma manera:

| <b>拶</b> UC540 BIO : Cisco Configuration<br>System <u>W</u> indow <u>H</u> elp                                  | on Assistant                              |                           |                             |                      |               |                |                    |                                       |  | 1 <u>11</u> |       |
|----------------------------------------------------------------------------------------------------|-------------------------------------------|---------------------------|-----------------------------|----------------------|---------------|----------------|--------------------|---------------------------------------|--|-------------|-------|
| 🔌 🧐 🖨 😫 🚳 '                                                                                                    | L 🙈 🔳 🕼 🗟 🖻 🤮                             | 241                       | 💿 🔆                         | 🖻 🥝 🖂                |               |                |                    |                                       |  |             | cisco |
| Agme                                                                                                    | 🐮 Topology View                           |                           |                             |                      |               |                |                    |                                       |  |             |       |
| Configure                                                                                                    | 🛛 😵 📩 🖆 🔦 🔍                               | 00%                       | <ul><li>✓ ⊕</li></ul>       |                      |               |                |                    |                                       |  |             |       |
| Ports                                                                                                    | - 🚱 UC540 BIO                             | 🕅 👔 👔                     | ast Groups                  |                      |               |                |                    |                                       |  |             |       |
|                                                                                                    | Neighbors SEP1CDF0F4B33BA SEPC471fe2EDF9A | Devices Hostname: UC540 V |                             |                      |               |                |                    |                                       |  |             |       |
| Routing IP Addresses Internet Connection                                                                        | Bonjour Neighbors                         | Enable                    | Pilot #                     | Members              | Timeout (sec) | No Ar<br>Forw- | nswer<br>ard to    | Number                                |  |             |       |
| DHCP Server                                                                                                    | TOSHIBA e-STUDIO45                        | ☑ 1:                      | 511                         | Members (2)          | 8             | None           | ~                  |                                       |  |             |       |
| Static Routing                                                                                                  |                                           | 2:                        | 512                         | Members (0)          | 16            | None           | 4                  | · · · · · · · · · · · · · · · · · · · |  |             |       |
| System Ports and Trunks                                                                                         |                                           | 3:                        | 513                         | Members (0)          | 16            | None           | ×                  |                                       |  |             |       |
| -Users and Extensions                                                                                           |                                           | 4:                        | 514                         | Members (0)          | 16            | None           | 1                  |                                       |  |             |       |
|                                                                                                    |                                           | 5:                        | 515                         | Members (0)          | 16            | None           | ×                  |                                       |  |             |       |
|                                                                                                    |                                           | 6:                        | 516                         | Members (0)          | 16            | None           | ~                  |                                       |  |             |       |
| -Phone Groups                                                                                                   |                                           | 7:                        | 517                         | Members (0)          | 16            | None           | *                  |                                       |  |             |       |
|                                                                                                    |                                           | 8:                        | 518                         | Members (0)          | 16            | None           | ~                  |                                       |  |             |       |
| Pickup Groups<br>Paging Groups                                                                                  |                                           | 9:                        | 519                         | Members (0)          | 16            | None           | 1                  |                                       |  |             |       |
| Voice Features                                                                                                  |                                           | 10                        | : 520                       | Members (0)          | 16            | None           | ×                  |                                       |  |             |       |
| ⊕-Call Handling<br>⊕-Dial Plan                                                                                  |                                           | Members                   | s of Call Blast             | Group 1              |               |                |                    |                                       |  |             |       |
| Site Management Wireless                                                                                        |                                           | Availat                   | ole                         |                      |               |                | Selected           | i.                                    |  |             |       |
| Security Device Properties Hostname System Time HTTP Port Users and Passwords SNMP                              |                                           | 100 (C<br>101 (J          | Dier Arostegu<br>Ion Gomez) | 0                    | Add           | emove          | 102 (Jo<br>103 (Ju | n Gomez)<br>an Perez)                 |  |             |       |
| Save Configuration                                                                                              |                                           |                           | Se                          | lect All             |               |                |                    | Select All                            |  |             |       |
| denotes the second second second second second second second second second second second second second second s |                                           | Other Nu                  | umber:                      |                      | Add           |                |                    |                                       |  |             |       |
| Applications                                                                                                    |                                           | Acce                      | ess code is re              | quired for the exter | nal number.   |                |                    |                                       |  |             |       |
| Monitor                                                                                                    | OK Apply Refresh Cancel Help              |                           |                             |                      |               |                |                    |                                       |  |             |       |
| Troubleshoot                                                                                                    |                                           |                           |                             |                      |               |                |                    |                                       |  |             |       |
| Maintenance                                                                                                    |                                           |                           |                             |                      |               |                |                    |                                       |  |             |       |
| Bartner Connection                                                                                              | < >                                       | <                         |                             |                      |               |                |                    |                                       |  |             | >     |
| 1                                                                                                    | a.p-                                      |                           |                             |                      |               |                |                    |                                       |  | <b>6</b>    | 8     |
|                                                                                                    |                                           |                           |                             |                      |               |                |                    |                                       |  |             |       |